MANUAL BOOK APLIKASI POLLING UNTUK REKOMENDASI KANDIDAT BERBASIS AHP (*ANALYTICAL HIERARCHY PROCESS*).

## Pendahuluan

Aplikasi polling untuk rekomendasi kandidat berbasis ahp ( Analytical Hierarchy Process) merupakan aplikasi polling kandidat berbasis web dapat memudahkan responden untuk memperoleh rekomendasi kandidat Dalam aplikasi polling ini sebelumnya admin perlu melakukan penilaian setiap kandidat dengan melakukan perhitungan ahp, kemudian setiap kandidat masing telah memiliki nilai. Kemudian sebelum setiap responden yang ingin melakukan polling kepada salah satu kandidat, responden perlu melakukan perhitungan ahp untuk mendapatkan nilai harapan kandidat yang diharapkan Kemudian aplikasi akan memberikan rekomendasi kandidat kepada responden berdasarkan berbandingan perhitungan nilai harapan responden dan nilai yang dimiliki setiap kandidat.

# Halaman Responden

| Berand |    | 4     Image: Control of the second second seco | 1     WIDHANE GI     On use website and ago | JZI              | ×       |
|--------|----|----------------------------------------------------------------------------------------------------|---------------------------------------------|------------------|---------|
|        |    | Kri                                                                                                    | teria                                       | lebih penting ?? | Skala   |
| 1      | I. | A                                                                                                    | 8                                           | A atau B         | (1-9)   |
| 793    | 1  | Honesty                                                                                                    | Leadership                                  | Pilihan 🗸        | •       |
| 793    | 2  | Honesty                                                                                                    | Education                                   | Pilihan 🗸        | ۲       |
| 793    | 3  | Honesty                                                                                                    | Activity                                    | Pilihan          | ۲       |
| 794    | 10 | Leadership                                                                                                    | Education                                   | Pilihan          | ۲       |
| 794    | 11 | Leadership                                                                                                    | Activity                                    | Pilihan          |         |
| 795    | 18 | Education                                                                                                    | Activity                                    | Pilhan 👻         | ۲       |
|        |    |                                                                                                    |                                             | d Himme          | ¥ Baral |

#### Fungsi:

Halaman responden ini berfungsi untuk menampilkan form perhitungan ahp, sebelum responden melakukan polling terhadap salah satu calon kandidat, responden perlu melakukan perhitungan ahp yang nantinya hasil perhitungan ini akan menampilkan rekomendasi calon kandidat berdasarkan perbandingan antara hasil perhitungan responden dengan hasil penilaian yang telah dilakukan oleh Admin.

#### Uraian cara pemakaian :

- 1. Responden harus melakukan penilaian kriteria pada table *Pairwise Table* dengan menghitung kriteria apa yang diprioritaskan oleh responden
- 2. Jika sudah responden dapat menekan tombol Hitung.
- 3. Sistem akan menampilkan rekomendasi calon kandidat.

# **Tabel Rekomendasi Calon Kandidat**

| KotroConsumeBodyRong/orgKotroKotroKotroBodyBodyBodyConsumeExactionBonemy37383314378164881648864986498                                                                                                    | #Rizqi Ahmad Fauzi El #Agung Wibowo                                        |           |
|----------------------------------------------------------------------------------------------------|----------------------------------------------------------------------------|-----------|
| Index       1       1       1       1       1       1       1       1       1       1       1       1       1       1       1       1       1       1       1       1       1       1       1       1       1       1       1       1       1       1       1       1       1       1       1       1       1       1       1       1       1       1       1       1       1       1       1       1       1       1       1       1       1       1       1       1       1 <th1< th="">       1       1       1       1       1       1       1       1       1       1       1       1       1       1       1       1       1       1       1       1       1       1       1       1       1       1       1       1       1       1       1       1       1       1       1       1       1       1       1       1       1       1       1       1       1       1       1       1       1       1       1       1       1       1       1       1       1       1       1       1<td>nent Bobot Rangking Kriteria Comment Bobot Rangking Kriteria Comment Bobot</td><td>Rangking</td></th1<>                                                                                                    | nent Bobot Rangking Kriteria Comment Bobot Rangking Kriteria Comment Bobot | Rangking  |
| Integr     2034     2       Acting     17.8     3       Ladershy     17.8     3       Ladershy     17.8     3       Ladershy     5.477       Constanti More     5.477       Constanti More     7.0%       Prefereni     7.0%       Vertenii     7.0%       Vertenii     7.0%       Vertenii     7.0%       Matha     Constanti More     6.09       Constanti More     6.09       Vertenii     Constanti More       Vertenii     Constanti More       Vertenii     Constanti More       Vertenii     Constanti More       Vertenii     Constanti More     8.0%       Matha     Constanti More     8.0%       Matha     Constanti More     8.0%       Matha     Constanti More     8.0%       Matha     Constanti More     8.0%       Constanti More     8.0%     Constanti More       Vertenii     Constanti More     8.0%       Matha     Constanti More     8.0%       Matha     Constanti More     8.0%       Matha     Constanti More     8.0%       Matha     Constanti More     8.0%       Matha     Constanti More                                                                                                    | 43.8% 1 Leadership 37.6% 1 Education 40.4%                                 | 1         |
| Anny     1728     3       Ladenty     1428     3       Ladenty     1428       Ladenty     1428       Lade                                                                                                    | 26.6% 2 Honesty 34.5% 2 Activity 25.6%                                     | 2         |
| Laderbing         14.08         4         Anny         4.98         4         Horey         15.8           Linded         5.37         5.37         5.37         5.37         5.37         5.37         5.37         5.37         5.37         5.37         5.37         5.37         5.37         5.37         5.37         5.37         5.37         5.37         5.37         5.37         5.37         5.37         5.37         5.37         5.37         5.37         5.37         5.37         5.37         5.37         5.37         5.37         5.37         5.37         5.37         5.37         5.37         5.37         5.37         5.37         5.37         5.37         5.37         5.37         5.37         5.37         5.37         5.37         5.37         5.37         5.37         5.37         5.37         5.37         5.37         5.37         5.37         5.37         5.37         5.37         5.37         5.37         5.37         5.37         5.37         5.37         5.37         5.37         5.37         5.37         5.37         5.37         5.37         5.37         5.37         5.37         5.37         5.37         5.37         5.37         5.37         5.37 <t< td=""><td>24.5% 3 Education 23.5% 3 Leadership 18.4%</td><td>3</td></t<>                                                                                             | 24.5% 3 Education 23.5% 3 Leadership 18.4%                                 | 3         |
| Introdu     5477     Kenda     5479     Kenda     5479     Kenda     5479     Kenda     5479     Kenda     5479     Kenda     5479     Kenda     5479     Kenda     5479     Kenda     5479     Kenda     5479     Kenda     5479     Kenda     5479     Kenda     5479     Kenda     5479     Kenda     5479     Kenda     Conserva Meda     Conserva Meda     Conserva Meda     Conserva Meda     Conserva Meda     Conserva Meda     Conserva Meda     Conserva Meda     Kenda     Kenda     Ke                                                                                                    | 5.1% 4 Activity 4.5% 4 Honesty 15.6%                                       | 4         |
| Constants Index         0.01         Constants Index         0.02         Constants Index         0.03         Constants Index         0.01         Constants Index           Preferenci         Konstant         Constants Index         6.03         Constants Index         5.24         Constants Reso           Verferenci         Konstant         Preferenci         Konstant         Reso         Preferenci         Konstant         Preferenci         Konstant         Konstant         Konstant         Konstant         Konstant         Konstant         Konstant         Konstant                 | 5.879 lambda 5.451 lambda                                                  | 5.422     |
| Constance         Rich         68.9%         Constance         81.2%         Constance         Rich         Pedrem           Preferenti         Konstanci         Preferenti         Konstanci         Preferenti         Konstanci         Preferenti         Preferenti | 0.00 Consistensi Index 0.00 Consistensi Index                              | 0.00      |
| Implement         Konstam         Performati         Konstam         Performati         Konstam         Performati         Konstam         Performati         Romatica         Performati         Romatica         Performati         Romatica         Performati         Romatica         Performati         Romatica         Performati         Romatica         Romatica         Romati                   | 68.9% Consistensi Ratio 53.2% Consistensi Ratio                            | 52.1%     |
| Within Egi         Balan         Ranghing           Norman         Balan         Ranghing           Homany         35,76         1           Education         35,76         3           Laboration         23,376         3           Actory         4,486         4           Limbda                                                                                                    | konsisten Preferensi konsisten Preferensi                                  | konsisten |
| Krituria     Camment     Babis     Fanghing       Honeny     45.2%     1       Education     51.9%     2       Ladority     2.32%     3       Activity     4.9%     4       Limbda                                                                                                    | 0                                                                          |           |
| Horeany 36,2% 1<br>Education 36,1% 2<br>Leadenship 23,3% 3<br>Activity 4,4% 4.<br>Immidia 4.<br>Constructions 10,00                                                                                                    | nent Bobot Rangking                                                        |           |
| Education     36.1%     2       Lastinnhip     23.3%     3       Anniny     4.4%     4       Imbda     5.165       Construction linker     5.00                                                                                                    | 36.2% 1                                                                    |           |
| Leadership         23.3%         3           Activity         4.4%         4           Imbda         5.165           Conserver linder         5.06                                                                                                    | 36.1% Z                                                                    |           |
| Activity 4.4% 4<br>Limbda 5.165<br>Conserse linder 0.00                                                                                                    | 23.3% 3                                                                    |           |
| lambda 5.165<br>Consterns Index 0.00                                                                                                    | 4.4% 4                                                                     |           |
| Consistensi Index 0.00                                                                                                    | 5.165                                                                      |           |
|                                                                                                    | 0.00                                                                       |           |
| Consistenti Ratio 42.7%                                                                                                    | 42.7%                                                                      |           |
| Preferensi konsisten                                                                                                    | konsisten                                                                  |           |

| Silahkan pilih calon kandidat |                     |        |  |  |  |
|-------------------------------|---------------------|--------|--|--|--|
| No                            | Calon Kandidat      |        |  |  |  |
| 1                             | Alvin Rizqi Koswara | 0      |  |  |  |
| 2                             | Rizqi Ahmad Fauzi   | 0      |  |  |  |
| 3                             | Agung Wibowo        | 0      |  |  |  |
| 4                             | Widhan Egi          | 0      |  |  |  |
|                               |                     | Submit |  |  |  |

### Uraian cara pemakaian :

- 1. Setelah muncul hasil rekomendasi calon kandidat yang telah diberikan oleh sistem.
- 2. Responden dapat melakukan polling pada salah satu calon kandidat yang telah direkomendasikan.

| Log In to your acco | ount                  |
|---------------------|-----------------------|
| rizqi537@gmail.com  |                       |
| ••••                |                       |
| Remember Me         | Forgot your password? |
|                     | Login                 |

## Fungsi :

*Form* ini berfungsi untuk pengguna melakukan autentikasi sebagai admin dan masuk ke halaman *administrator* 

#### Uraian cara pemakaian :

- 1. *Textfield Email* digunakan untuk mengisi *Email* pengguna *administrator*.
- 2. *Textfield Password* digunakan untuk mengisi password pengguna *administrator*

Pengguna perlu memasukan *email* dan *password* yang telah terdaftar sebagai *admin*.

| Analytic Hierarchy Process          | E Q Carl Fr                                                                                                    |
|-------------------------------------|----------------------------------------------------------------------------------------------------|
| $\frown$                            | Home > Beranda                                                                                                    |
|                                     | RIZQI AHMAD FAUZI<br>2708/2014 15:23<br>2<br>2<br>8<br>4<br>8<br>8<br>8<br>8<br>8<br>8<br>8<br>8<br>8<br>8<br>8<br>8<br>8<br>8<br>8<br>8 |
| rizqi537@gmail.com<br>Administrator |                                                                                                    |
| Menu                                | Ell Polling Calon Kandidat Pilih Kandidat V Agustus V 2018 V                                                                             |
| 🖵 Beranda                           | 5                                                                                                    |
| 嶜 Manajemen Pengguna 🕀              | 4                                                                                                    |
| අ Modul                             | 3                                                                                                    |
| 📽 Pengaturan 🕀                      | 2                                                                                                    |
| 🖹 Analisis Data 🔂                   | s                                                                                                    |
|                                     | 0<br>01 02 03 04 05 06 07 08 09 10 11 12 13 14 15 16 17 18 19 20 21 22 23 24 25 26 27 28 29 30 31                                        |
|                                     | ● Rizqi Ahmad Fauzi  ● Alvin Rizqi Koswara 💛 Agung Wibowo 🔹 Widhan Egi                                                                   |

# Halaman Administrator

#### **Fungsi**:

Pada halaman *administrator* ini, seorang admin dapat melihat data responden yang telah melakukan polling, admin dapat mengelola data kriteria, data kriteria dan admin dapat melakukan penilaian kepada kandidat terlebih dahulu dengan melakukan perhitungan ahp sebelum nantinya responden melakukan poling terhadap kandidat.

### Menu Criteria

| O NEW       | Ge edit 😫 delete                  | C RELOAD | SELECT ALL | CLEAR SELECTION |                     |           |                 |
|-------------|-----------------------------------|----------|------------|-----------------|---------------------|-----------|-----------------|
| C Inform    | nation Criteria                   |          |            |                 |                     |           | ×o×             |
| Show 1      | entries                           |          |            |                 |                     |           | Search:         |
|             | <ul> <li>Name Criteria</li> </ul> |          |            |                 | Created at          | Update By | ٥.              |
|             | Honesty                           |          |            |                 | 2018-07-15 21:55:24 | admin     | 8               |
|             | Leadership                        |          |            |                 | 2018-07-15 21:55:24 | admin     |                 |
|             | Education                         |          |            |                 | 2018-07-15 21:55:24 | admin     |                 |
|             | Activity                          |          |            |                 | 2018-07-15 21:55:24 | admin     |                 |
|             | Creation 5                        |          |            |                 | 2018-07-15 21:55:25 | admin     |                 |
|             | Creation 6                        |          |            |                 | 2018-07-15 21:55:25 | admin     |                 |
|             | Creation 7                        |          |            |                 | 2018-07-15 21:55:25 | admin     |                 |
|             | Creation 8                        |          |            |                 | 2018-07-15 21:55:25 | admin     |                 |
|             | Creation 9                        |          |            |                 | 2018-07-15 21:55:25 | admin     |                 |
|             | Creation 10                       |          |            |                 | 2018-07-15 21:55:25 | admin     |                 |
| Showing 1 t | o 10 of 10 entries                |          |            |                 |                     |           | Previous 1 Next |

#### Fungsi :

Menu *Criteria* berfungsi untuk menampilkan data kriteria-kriteria yang sudah di masukkan oleh *admin* yang nantinya akan digunakan untuk menjadi tolak ukur dalam menilai setiap calon kandidat, pada menu ini terdapat fungsi membuat kriteria baru, mengubah nama kriteria, dan menghapus kriteria.

### Uraian cara pemakaian :

- 1. Pilih menu *analysis*
- 2. Lalu masuk pada menu criteria
- 3. Sistem akan menampilkan *index* data kriteria.

# Penilaian Kandidat

| Tab | el Pairwise      | Hitung Krit | eria  | Matrix    | Deta                | il Perthitungan |         |       |           |                 |          |       |           |
|-----|------------------|-------------|-------|-----------|---------------------|-----------------|---------|-------|-----------|-----------------|----------|-------|-----------|
|     | a #Alvin Rizqi   | Koswara     |       |           |                     | 🔲 #Widhan Eg    | gi      |       |           | 🗌 #Rizqi Ahm    | ad Fauzi |       |           |
|     | Kriteria         | Comment     | Bobot | Rangkir   | ng                  | Kriteria        | Comment | Bobot | Rangking  | Kriteria        | Comment  | Bobot | Rangking  |
|     | Education        |             | 35%   | 1         |                     | Leadership      |         | 42%   | 1         | Leadership      |          | 38%   | 1         |
|     | Leadership       |             | 26%   | 2         |                     | Honesty         |         | 26%   | 2         | Education       |          | 3196  | 2         |
|     | Honesty          |             | 21%   | 3         |                     | Education       |         | 20%   | 3         | Activity        |          | 1796  | 3         |
|     | Activity         |             | 18%   | 4         |                     | Activity        |         | 1296  | 4         | Honesty         |          | 1496  | 4         |
|     | lambda 5.990     |             | 5.990 |           | lambda 5.784 lambda |                 |         |       |           |                 | 5.519    |       |           |
|     | Consistensi Inde | ex          |       | 0.00      |                     | Consistensi Ind | ex      |       | 0.00      | Consistensi Inc | lex      |       | 0.00      |
|     | Consistensi Rati | 0           |       | 73.0%     |                     | Consistensi Rat | io      |       | 65.4%     | Consistensi Ra  | tio      |       | 55.7%     |
|     | Preferensi       |             |       | konsisten |                     | Preferensi      |         |       | konsisten | Preferensi      |          |       | konsisten |
|     |                  |             |       |           |                     |                 |         |       |           |                 |          |       |           |

### Fungsi:

Tabel *Assement Candidate* berfungsi untuk menampilkan hasil penilaian kandidat yang telah dilakukan oleh admin yaitu hasilnya setiap Kandidat memiliki jumlah nilai di setiap masing-masing kriteria dan total hasil nilai yang dihitung dari setiap nilai kriteria.

### Uraian cara pemakaian :

1. Pilih salah satu nama calon kandidat yang akan dinilai dengan cara centang salah satu calon kandidat.

| 🚽 #Alvin Rizqi Koswara |           |       |          |  |  |  |
|------------------------|-----------|-------|----------|--|--|--|
| Kriteria               | Comment   | Bobot | Rangking |  |  |  |
| Honesty                |           | 25%   | 1        |  |  |  |
| Leadership             |           | 25%   | 2        |  |  |  |
| Education              |           | 25%   | 3        |  |  |  |
| Activity               |           | 25%   | 4        |  |  |  |
| lambda                 |           |       | 4.000    |  |  |  |
| Consistensi Ind        | ex        |       | 0.00     |  |  |  |
| Consistensi Rat        | 0.0%      |       |          |  |  |  |
| Preferensi             | konsisten |       |          |  |  |  |

2. Kemudian klik tab Hitung Kriteria maka akan muncul *form* penilaian calon kandidat yang perlu di isi. Pilih salah satu kriteria yang dipriortiaskan antara perbandingan kolom kriteria A dan B da nisi skala prioritas dari (1-9). Seperti contoh gambar dibawah ini.

| Alvin I | Alvin Rizqi Koswara |            |            |                  |       |  |
|---------|---------------------|------------|------------|------------------|-------|--|
|         |                     | Kri        | teria      | lebih penting ?? | Skala |  |
| i.      | j                   | А          | В          | A atau B         | (1-9) |  |
| 793     | 1                   | Honesty    | Leadership | в                | 4     |  |
| 793     | 2                   | Honesty    | Education  | в                | 3 🔹   |  |
| 793     | 3                   | Honesty    | Activity   | Α 🗸              | 2     |  |
| 794     | 10                  | Leadership | Education  | Α 🗸              | 2 -   |  |
| 794     | 11                  | Leadership | Activity   | в                | 4     |  |
| 795     | 18                  | Education  | Activity   | A 🗸              | 6     |  |
|         |                     |            |            |                  |       |  |
| 🖪 Hitu  | A Hitung 🗙 Batal    |            |            |                  |       |  |

| 🗌 #Alvin Rizqi Koswara |         |           |          |  |  |  |
|------------------------|---------|-----------|----------|--|--|--|
| Kriteria               | Comment | Bobot     | Rangking |  |  |  |
| Education              |         | 38%       | 1        |  |  |  |
| Leadership             |         | 26%       | 2        |  |  |  |
| Activity               |         | 23%       | 3        |  |  |  |
| Honesty                |         | 13%       | 4        |  |  |  |
| lambda                 |         |           | 6.069    |  |  |  |
| Consistensi Ind        | ex      |           | 0.00     |  |  |  |
| Consistensi Rat        |         | 75.8%     |          |  |  |  |
| Preferensi             |         | konsisten |          |  |  |  |

## **3.** Berikut adalah hasil penilaian calon kandidat yang telah dilakukan